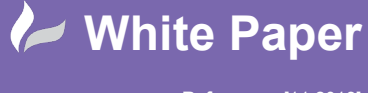

radline

Reference: [11 2019] Guide by [MN] Page 1 of 6

## Fluid (Hydraulic/Pneumatic) / P&ID Symbol Creation

## **AutoCAD Electrical**

Pneumatic, hydraulic & P&ID symbols contain additional attributes to electrical symbols. We will create a new symbol and explain the additional attributes and their purpose. In this instance we are showing an example of a hydraulic component.

Draw using normal AutoCAD<sup>®</sup> commands a reservoir tank. It does not have to be as detailed as shown:

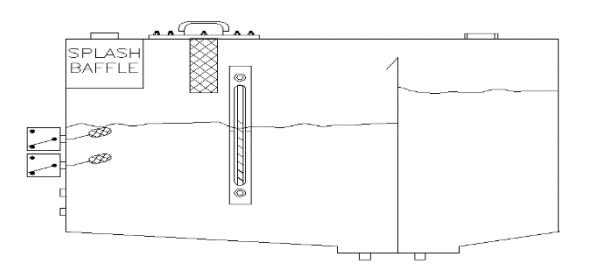

Select Schematic ribbon tab > Other Tools panel > 🔀 Symbol Builder 🔹

Select

-<del>ф</del>-

Select objects button and window around the graphics.

| ✓ Browse                          |
|-----------------------------------|
| Attribute template                |
| Library path:                     |
| C:\Users\Public\D\Hyd_mm V Browse |
| Symbol: Horizontal Parent         |
| oynoon. Inoncontal Falent         |
| Type: (GNR) Generic               |
|                                   |
| Preview                           |
|                                   |
| a 1                               |
|                                   |
|                                   |
|                                   |
|                                   |
|                                   |
|                                   |
|                                   |

Select the insertion point and pick the first primary connection e.g.

sales@cadline.co.uk

01784 419 922

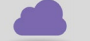

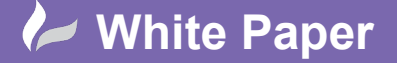

cadline

Reference: [11 2019] Guide by [MN] Page 2 of 6

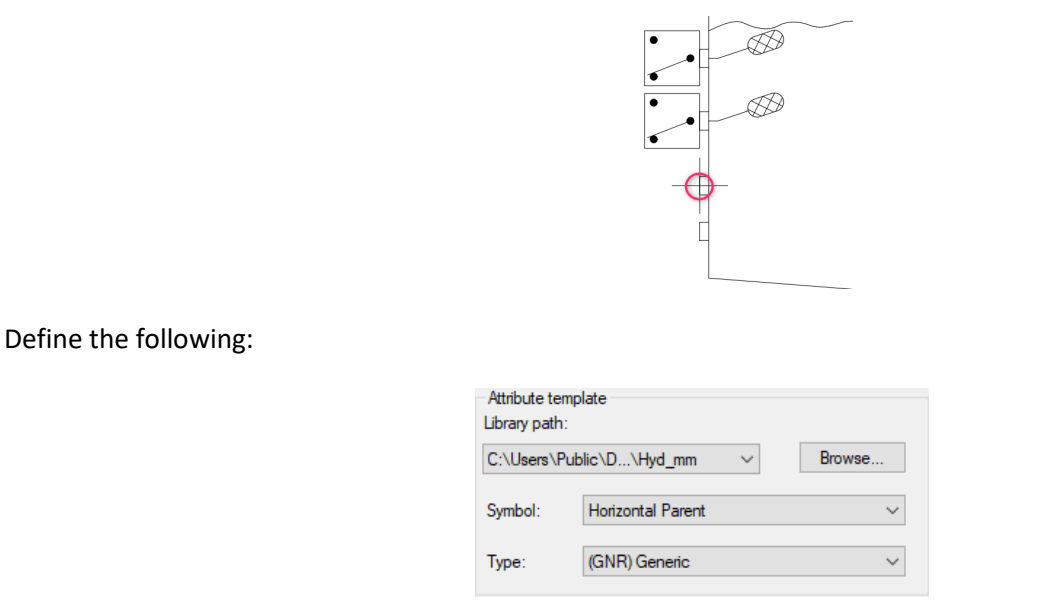

This is not the intelligence of the symbol but purely the attribute template that your new Туре symbol will use (placement of attributes).

The preview of the dialogue will now look like the following:

| ame:           | <unnamed></unnamed> | ✓ Browse                            |
|----------------|---------------------|-------------------------------------|
| Select from    | drawing             | Attribute template<br>Library path: |
| Speci          | fy on screen        | C:\Users\Public\D\Hyd_mm V Browse   |
| -¢- Se         | lect objects        | Symbol: Horizontal Parent           |
| Insertion      | point               | Type: (GNR) Generic                 |
| Specif         | fy on screen        | Preview                             |
| Ri Pi<br>X: 49 | ck point<br>10.0000 |                                     |
| Y: 23          | 5.0000              |                                     |
| Z: 0.0         | 0000                |                                     |

Select

OK

to Open the symbol within the Block Editor

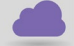

www.cadline.co.uk

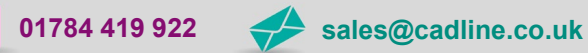

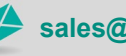

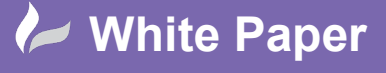

cadline

Reference: [11 2019] Guide by [MN] Page **3** of **6** 

🍬 🤿 🛐 😭 😭 🗶 📼 Required TAG1 ТК MFG CAT ASSYCODE FAMILY тк DESC1 DESC2 DESC3 INST LOC XREF WDTAGALT WDTYPE ΗY WDBLKNAM \_HYD-TNK

A list of available attributes will appear in the Symbol Builder Attribute Editor dialogue.

Enter the following:

| TAG1<br>FAMILY<br>WDTYPE | ТК<br>ТК<br>НҮ   | (Comp<br>(Comp<br>(Comp    | ponent ta<br>ponent fa<br>ponent fi | ag prefix)<br>amily type used for filtering on the specific catalogue table)<br>Iter used for reports:                                                    |
|--------------------------|------------------|----------------------------|-------------------------------------|----------------------------------------------------------------------------------------------------|
|                          |                  | PN<br>HY<br>PI<br>1-       | =<br>=<br>=                         | Pneumatic<br>Hydraulic<br>Process & Instrumentation<br>Single line                                                                                        |
| WDBLKNAM                 | _HYD-TNK         | You ca<br>BD = E<br>(Catal | an create<br>Block dia<br>logue tab | your own types which are then shown in the filtering of reports e.g.<br>gram).<br>le override to specifically go to the HYD-TNK catalogue table instead). |
| Note: New g              | roups can be cre | eated sp                   | ecifically                          | for your products e.gPID-MOT                                                                                                    |

WDTAGALT (Alternative component tag used when a component has two TAG ID's e.g. solenoid and a valve)

The user can create their own families for different types of components. In order to stay consistent with other schematic types such as pneumatic and electrical, we would recommend that you read the help section titled: Symbol Naming Conventions.

If you do use the WDBLKNAM override when creating symbols, then you could create specific tables for hydraulic components similar to the one defined above.

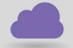

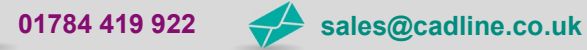

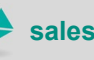

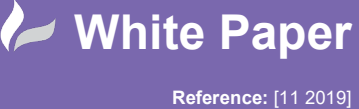

cadline

Guide by [MN] Page **4** of **6** 

Highlight all the required attributes using *Shift* and/or *Ctrl* and select **Insert** Attributes.

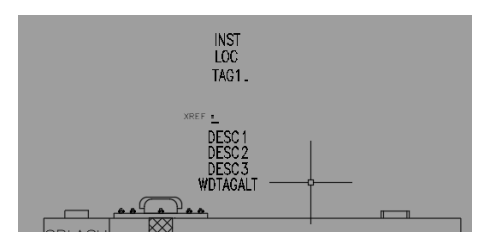

Reposition the attributes as necessary:

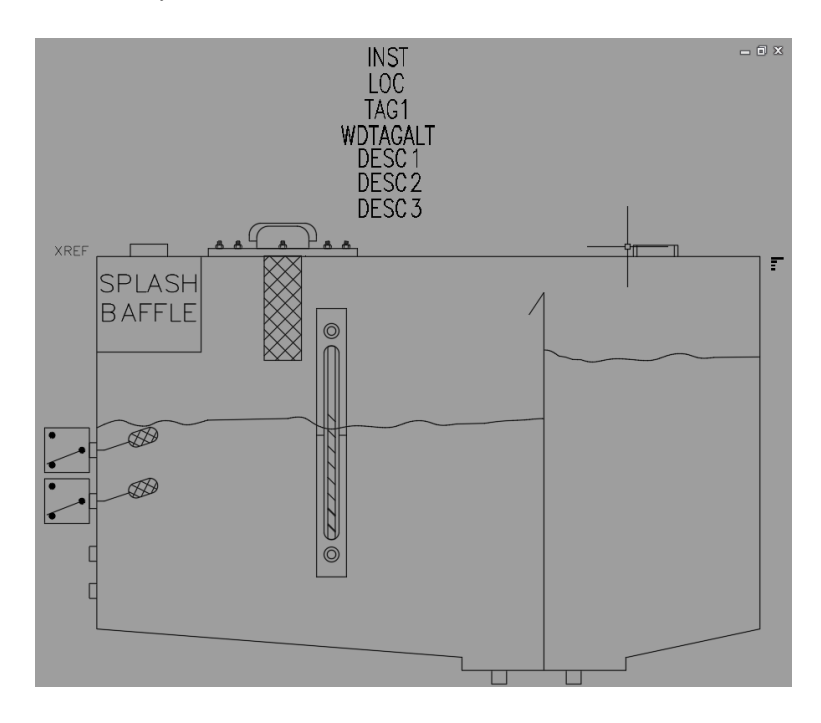

The WDTYPE, WDBLKNAM, FAMILY, MFG & CAT attributes are *Invisible* and small as a default. These can be changed if you wish using *Properties*.

## Adding the Connection points

Under the section Wire Connections add the appropriate wire connections.

| Wire Connection   |                                 | Ro. 🔺 |
|-------------------|---------------------------------|-------|
| Direction / Style | <ul> <li>Left / None</li> </ul> |       |
| -                 | •                               |       |

*Left click* on the appropriate Direction / Style option to <sup>b</sup> *Insert Wire Connection.* 

Repeat for all remaining connection points required.

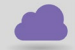

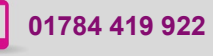

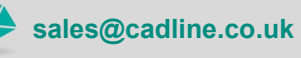

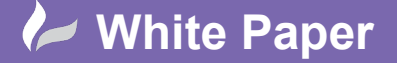

Reference: [11 2019] Guide by [MN] Page **5** of **6** 

| ETERM01 | Ø |        |        |
|---------|---|--------|--------|
| TERM02  |   |        |        |
|         |   | TERMD3 | TERMD4 |

If the connections have specific identifications, then these can be entered:

| Wire Connection   |                 |       | ₽ | Ŧ      |
|-------------------|-----------------|-------|---|--------|
| Direction / Style | 🌳 Bottom / None |       |   | $\sim$ |
| Pins              |                 | न 🐼 🔊 | × | Ŧ      |
| -O Left           |                 |       |   |        |
| TERM01            |                 |       |   |        |
| -O Left           |                 |       |   |        |
| TERM02            |                 |       |   |        |
| Bottom            |                 |       |   |        |
| L TERM03          |                 |       |   |        |
| Bottom            |                 |       |   |        |
| TERM04            |                 |       |   |        |

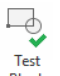

cadline

If you wish to review your symbol, select the *Block Editor* ribbon tab > *Open/Save* panel > <sup>Test</sup>

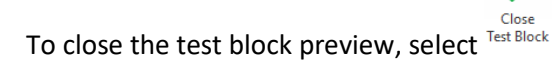

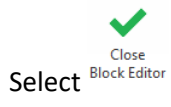

| iymbol                  |                                             | Base point                                 |
|-------------------------|---------------------------------------------|--------------------------------------------|
| O Block                 | ock                                         | Specify on screen                          |
| Orientation:            | (H) Horizontal $\lor$                       | Pick point<br>x: 0.0000                    |
| Catalog lookup          |                                             | Y: 0.0000                                  |
| Symbol name:            | <user defined=""> <math>\sim</math></user>  | 7. 0.0000                                  |
| WDBLKNAM                | _HYD-TNK ~                                  | Z: 0.000                                   |
|                         | (1) D                                       | Image                                      |
| Туре:                   | (1) Parent V                                | ✓ Icon image                               |
| Contact:                | <not applicable=""> <math>\sim</math></not> |                                            |
| Unique identifier:      | _RESERVOIR TANK                             | <b>₽</b>                                   |
| Symbol name:            | HTK1_RESERVOIR TANK                         | Name (png) HTK1_RESERVOIR TANK             |
| File path:              |                                             | File path:                                 |
| C:\Users\Public\Doo     | cuments\Autodesk\Ac                         | C:\Users\miles.nicholson\AppData\Roaming\4 |
| error(s) found in the s | vmbol Details                               |                                            |

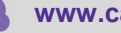

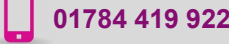

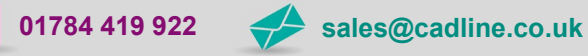

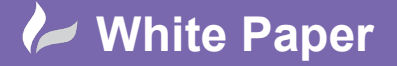

Reference: [11 2019] Guide by [MN] Page 6 of 6

Change the symbol name so that the 2<sup>nd</sup> and 3rd characters are the FAMILY type of component i.e. HTK1\_RESERVOIR TANK.

| The naming of symbol                                                                                  | s must follow AutoCAD <sup>®</sup> Electricals' naming convention.                                                                                                    |
|----------------------------------------------------------------------------------------------------|----------------------------------------------------------------------------------------------------|
| An easy guide is:                                                                                     |                                                                                                    |
| 1 <sup>st</sup> character<br>2 <sup>nd</sup> /3 <sup>rd</sup> characters<br>4 <sup>th</sup> character | V or H for vertical or horizontal<br>Indicate the family type and can match the symbol to a catalogue lookup table<br>Can be a "1" for a parent symbol, "2" for a child symbol or user-defined for other symbol<br>types |

For more information, please see Symbol Naming Conventions within the Help.

Normally the 2<sup>nd</sup> and 3<sup>rd</sup> digits of a symbol name govern the catalogue table that AutoCAD<sup>®</sup> Electrical looks at when assigning a part. By defining a value in the WDBLKNAM attribute, this is overwritten.

Ensure the library file path is to the correct library that you have created the symbol for:

| e.g.                      |         |
|---------------------------|---------|
| Hydraulics                | HYD_mm  |
| Pneumatics                | PNEU_mm |
| Process & Instrumentation | PID_mm  |

Details. to review any possible errors in the symbol creation Select

OK Select

Yes Select to insert the symbol into the drawing

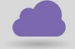

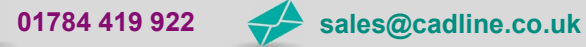

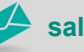

cadline